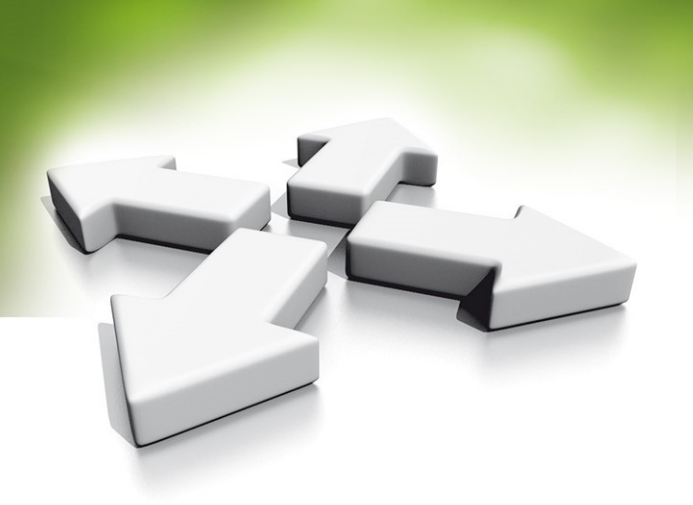

# Instrukcja instalacji

## Czytnik kart administratora

### Elatec T4BT-FB2BEL6-PI

WERSJA 1.0 22.08.2018

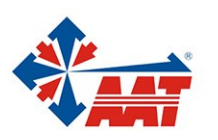

AAT HOLDING S.A. ul. Puławska 431, 02-801 Warszawa, tel. 22 546 05 46, faks 22 546 05 01 www.aat.pl

#### Infomracje wstępne

Czytnik kart administratora Elatec T4BT-FB2BEL6-PI przeznaczony jest do ułatwienia wprowadzania numerów kart do bazy danych programu Kantech, KaDe lub podobnych.

Czytnik wyposażony jest w interfejs USB który umożliwia podłączenie go do standardowego portu USB w komputerze z programem nadzorczym. Czytnik może być wykorzystywany również do innych zastosowań ponieważ może współpracować z dowolnym edytorem lub polami edytowalnymi w różnych aplikacjach. Po umieszczeniu karty na podstawce czytnika następuje automatyczny odczyt numeru karty i numer ten pojawia się w polu w którym był kursor.

| Częstotliwość     | 125kHz / 134.2kHz (LF) / 13.56 MHz (HF)                                                                                                    |
|-------------------|----------------------------------------------------------------------------------------------------|
| Wymiary           | 88 mm x 56 mm x 18 mm                                                                                                    |
| Zasilanie         | USB, 5 VDC, 100mA                                                                                                    |
| Wspierane formaty | <u>ISO14443A</u> : LEGIC Advant <sup>1)</sup> , MIFARE Classic EV1 <sup>2)</sup> , MIFARE Classic, MIFARE Mini, MIFARE DESFire EV1, MIFARE DESFire EV2 <sup>2)</sup> , MIFARE Plus S, X, MIFARE Pro X <sup>3)</sup> , MIFARE Smart MX <sup>3)</sup> , MIFARE Ultralight, MI-FARE Ultralight C, MIFARE Ultralight EV1                                                                                                    |
|                   | <u>ISO14443B:</u> Calypso <sup>3)</sup> , Calypso Innovatron protocol <sup>3)</sup> , CEPAS3), HID iCLASS <sup>1)</sup> , Moneo <sup>3)</sup> , Pico Pass <sup>4)</sup> , SRI4K, SRIX4K, SRI512, SRT512                                                                                                    |
|                   | ISO18092 ECMA-340: NFC Forum Tag 1-5, NFC Peer-to-Peer, Sony FeliCa <sup>5)</sup> , NFC Active and passive communication mode                                                                                                    |
|                   | <u>ISO15693:</u> EM4x33 <sup>3)</sup> , EM4x35 <sup>3)</sup> , HID iCLASS <sup>1)</sup> , HID iCLASS SE/SR <sup>1)</sup> , ICODE SLI, LEGIC Advant <sup>1)</sup> ,<br>M24LR16/64, MB89R118/119, SRF55Vxx (my-d vicinity) <sup>3)</sup> , Tag-it, PicoPass <sup>4)</sup> , HID iCLASS <sup>10)</sup> , HID iCLASS<br>SE/SR/SEOS(CSN and Facility Code/PAC) <sup>10)</sup> , HID iCLASS Elite & SE Elite                                                                                                    |
|                   | <u>125 kHz, 134.2 kHz:</u> AWID, Cardax, CASI-RUSCO, Deister <sup>6)</sup> , EM4100, 4102, 4200 <sup>7)</sup> , EM4050, 4150, 4450, 4550, EM4305 <sup>8)</sup> , FDX-B, EM4105, HITAG 1 <sup>9)</sup> , HITAG 2 <sup>9)</sup> , HITAG S <sup>9)</sup> , ICT <sup>8)</sup> , IDTECK, Isonas <sup>8)</sup> , Keri, Miro, Nedap <sup>6)</sup> , PAC, Pyramid, Q5, T5557, T5567, T5577, TIRIS/HDX, TITAN (EM4050), UNIQUE, ZODIAC, Cotag, G-Prox <sup>6)</sup> , HID DuoProx II, HID ISO Prox II, HID Micro Prox, HID ProxKey III, HID Prox, HID Prox II, |
|                   | <sup>1)</sup> tylko UID <sup>2)</sup> zapis/odczyt ulepszone funkcje bezpieczeństwa na żądanie <sup>3)</sup> z/o w trybie bezpośredniego sterowania chipem <sup>4)</sup> tylko UID, z/o na żądanie <sup>5)</sup> UID + z/o publicznych sektorów <sup>6)</sup> tylko wartość hash <sup>7)</sup> tylko emulacja 4100, 4102 <sup>8)</sup> na żądanie <sup>9)</sup> bez szyfrowania <sup>10)</sup> UID+PAC (CSN & Facility Code), z/o na życzenie                                                                                                    |

#### Parametry techniczne czytnika

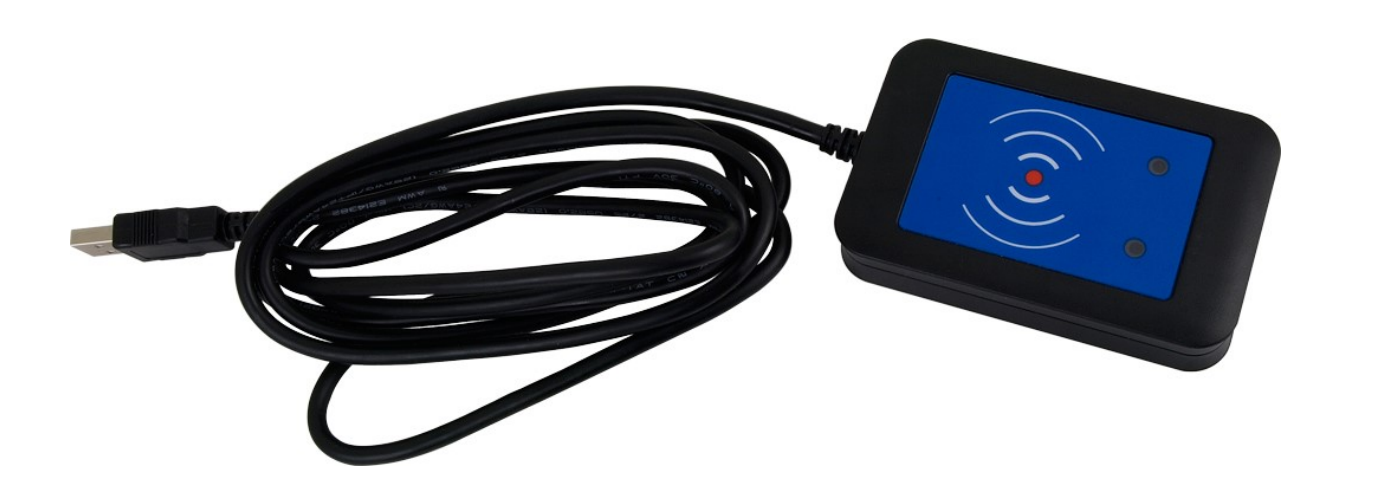

Czytnik fabrycznie jest skonfigurowany tak, że czyta i wyświetla tylko numery karty w formacie:

- Unique (DDDDDDDDD, decimal, 10 cyfr)
- Mifare Classic (DDDDDDDDD, decimal, 10 cyfr)
- Hid Prox 26, 37 bit (DDDDDDDDDD, decimal, 10 cyfr)
- ioProx (XSF) (HH:DDDDD, hexadecimal i decimal)

Gdzie D to znak decymalny (0-9), H to znak hexadecymalny (0-F)

Pozostałe formaty kart z listy wspieranych dostępne na zamówienie. Istnieje również możliwość dostosowania formatu wyświetlania do potrzeb klienta. Konfiguracja pozwala na modyfikację długości numeru oraz systemu zapisu liczby (binarny, decymalny, heksadecymalny lub mieszany).

#### **Program nadzorczy EntraPass**

Przed rozpoczęciem wczytywania kart czytnikiem T4BT-FB2BEL6-PI w EntraPass upewnij się, że ustawiony jest prawidłowy format wyświetlania karty. Otwórz zakładkę Opcje, Format Karty. Wybierz odpowiedni format karty z rozwijanej listy przy polach Card #. Użytkownik może posiadać do 5 kart w różnych formatach.

#### 1. Format Unique (DDDDDDDDD, decimal, 10 cyfr)

| 0  | 9              | Pulp    | ity Stan                | Operacje        | Karty Defi        | niowanie            | Grupy  | Urządzei | nia Wideo            | o System                               | Raporty                 | Opcje                     |                          |              |
|----|----------------|---------|-------------------------|-----------------|-------------------|---------------------|--------|----------|----------------------|----------------------------------------|-------------------------|---------------------------|--------------------------|--------------|
|    | 1              |         |                         |                 | -                 |                     |        |          | 5                    | <u>a</u>                               |                         |                           | <b></b>                  |              |
| Fo | rmat ka        | irty    | Hasło do<br>rejestracji | Wybór<br>języka | Opcje<br>drukarek | Zmiana<br>Data/Czas | Multin | nedia p  | Parametry<br>systemu | Informacje<br>dotyczące<br>instalatora | Terminarz<br>kopii sys. | Rejestracja w<br>systemie | Programow.<br>komunikaty | Login - info |
| ¥  | 🔊 Format karty |         |                         |                 |                   |                     |        |          |                      |                                        |                         |                           |                          |              |
|    | Defau          | ilt car | d format                |                 |                   |                     |        |          |                      |                                        |                         |                           |                          | ОК           |
|    | Card           | # 1     |                         |                 |                   |                     |        | DDDDDD   | DDDD (Deci           | mal ABA 64 bit                         | ty, 10 cyfr)            | ~                         | x                        | Anuluj       |
|    | Card           | # 2     |                         |                 |                   |                     | Ī      | HH:DDD   | DD (Hexade           | cimal i Decimal                        | 24 bity)                | ~                         |                          | Pomoc        |
|    | Card           | #3      |                         |                 |                   |                     |        | DDDDDD   | DDDD (Deci           | mal ABA 64 bit                         | ty, 10 cyfr)            | ~                         |                          | - Gilloc     |
|    | Card           | #4      |                         |                 |                   |                     |        | DDDDDD   | DDDD (Deci           | mal ABA 64 bit                         | ty, 10 cyfr)            | ~                         |                          |              |
|    | Card           | # 5     |                         |                 |                   |                     |        | DDDDDD   | DDDD (Deci           | mal ABA 64 bit                         | ty, 10 cyfr)            | ~                         |                          |              |
|    | Globa          | Card    | Format                  |                 |                   |                     |        |          |                      |                                        |                         |                           |                          |              |
|    | () К           | arty \  | Vieganda 24             | bitowe, 5 cy    | frowy PIN (KT2    | 00 domyślne         | )      |          |                      |                                        |                         |                           |                          |              |
|    | ОК             | arty 3  | 2 bitowe, 5             | cyfrowy PIN     |                   |                     |        |          |                      |                                        |                         |                           |                          |              |
|    | ОК             | arty \  | Vieganda 24             | bitowe, 6 cy    | frowy PIN         |                     |        |          |                      |                                        |                         |                           |                          | -            |
|    | ОК             | arty /  | BA, do 16 z             | naków, 6 cyf    | rowy PIN          |                     |        |          |                      |                                        |                         |                           |                          |              |
|    |                |         |                         |                 |                   |                     |        |          |                      |                                        |                         |                           |                          |              |
|    | Us             | e Aut   | o Conversio             | n for legacy 2  | 24 bit cards      |                     |        |          |                      |                                        |                         |                           |                          |              |
|    | U []           | żyj wi  | elu formatóv            | v kart          |                   |                     |        |          |                      |                                        |                         |                           |                          | -            |
|    | Duplik         | acja l  | odów PIN                |                 |                   |                     |        | Bez dupl | likacji              |                                        |                         | $\sim$                    |                          | -            |
|    | Liczba         | cyfr    | kodu PIN <b>(</b> K     | T400)           |                   |                     |        | 5 cyfr   |                      |                                        |                         | ~                         |                          |              |
|    |                |         |                         |                 |                   |                     |        |          |                      |                                        |                         |                           |                          | 1            |

2. Format Mifare Classic (DDDDDDDDD, decimal, 10 cyfr) oraz Hid Prox 26, 37 bit (DDDDDDDDDD, decimal, 10 cyfr)

| Pulpity     Stan     Operacje     Karty     Definiowanie     Grupy       Format karty     Hasko do<br>rejestracji     Image: Comparison of the second second secon | Urządzenia Wideo System Raporty <b>Opcje</b><br>Media Parametry Informacje<br>systemu dotyczące<br>instalatora                                                                                                    |
|----------------------------------------------------------------------------------------------------|----------------------------------------------------------------------------------------------------|
|                                                                                                    | DDDDDDDDDD (Decimal ABA 64 bity, 10 cyfr)       ✓       OK         DDDDDDDDDD (Decimal ABA 64 bity, 10 cyfr)       ✓       OK         DDDDDDDDDDD (Decimal ABA 64 bity, 10 cyfr)       ✓       Ø         DDDDDDDDDDD (Decimal ABA 64 bity, 10 cyfr)       ✓       Ø         DDDDDDDDDD (Decimal ABA 64 bity, 10 cyfr)       ✓       Ø         DDDDDDDDDD (Decimal ABA 64 bity, 10 cyfr)       ✓       Ø         DDDDDDDDDD (Decimal ABA 64 bity, 10 cyfr)       ✓       Ø         DDDDDDDDDD (Decimal ABA 64 bity, 10 cyfr)       ✓       Ø |
| <ul> <li>Karty ABA, do 16 znaków, 6 cyfrowy PIN</li> <li>Use Auto Conversion for legacy 24 bit cards</li> <li>Użyj wielu formatów kart</li> <li>Duplikacja kodów PIN</li> <li>Liczba cyfr kodu PIN (KT400)</li> </ul>                                                                                                    | Bez duplikacji V<br>5 cyfr V                                                                                                    |

3. Format ioProx (XSF) (HH:DDDDD, hexadecimal i decimal)

| Pulpity     Stan     Operacje     Karty     Definiowanie     Grupy       Format karty     Hasło do     Wybór     Opcje     Zmiana     Multin                                                | Urządzenia Wideo System Raporty <b>Opcje</b>                                                                                                    |
|----------------------------------------------------------------------------------------------------|----------------------------------------------------------------------------------------------------|
| rejestracji języka drukarek Data/Czas                                                                                                    | systemu dotyczące kopii sys. systemie komunikaty<br>instalatora X<br>HH:DDDDD (Hexadecimal i Decimal 24 bity)<br>DDDDDDDDDD (Decimal ABA 64 bity, 10 cyfr)                                                                         |
| Card # 2<br>Card # 3<br>Card # 4<br>Card # 5                                                                                                    | DDDDDDDDDD (Decimal ABA 64 bity, 10 cyfr)       V         DDDDDDDDDDD (Decimal ABA 64 bity, 10 cyfr)       V         DDDDDDDDDDD (Decimal ABA 64 bity, 10 cyfr)       V         DDDDDDDDDDD (Decimal ABA 64 bity, 10 cyfr)       V |
| Global Card Format C Karty Wieganda 24 bitowe, 5 cyfrowy PIN (KT200 domyślne) Karty 32 bitowe, 5 cyfrowy PIN Karty Wieganda 24 bitowe, 6 cyfrowy PIN Karty ABA, do 16 znaków, 6 cyfrowy PIN |                                                                                                    |
| Use Auto Conversion for legacy 24 bit cards<br>Użyj wielu formatów kart<br>Duplikacja kodów PIN                                                                                             | Bez duplikacji 🗸                                                                                                    |
| Liczba cyfr kodu PIN (KT400)                                                                                                    | 5 cyfr 🗸                                                                                                    |

Aby wczytać kartę poprzez czytnik administratora należy przejść do okna Karty -> Karty. Stwórz nowego użytkownika 🛀 lub wybierz użytkownika do edycji. 🔍 Następnie ustaw kursor na początku pola edytowalnego Card #. Zbliż kartę do czytnika. Zmiany nastąpią po naciśnięciu przycisku *Zapisz.* 

| 9 | 9                                             | Pul                       | lpity | Stan   | Operacje         | Karty          | Definiowanie                                                     | Grupy         | y Urządzenia Wideo                           |                   | System             | Rapo                         | rty    | Opcje                        |                 |                  |        |
|---|-----------------------------------------------|---------------------------|-------|--------|------------------|----------------|------------------------------------------------------------------|---------------|----------------------------------------------|-------------------|--------------------|------------------------------|--------|------------------------------|-----------------|------------------|--------|
|   | Karty                                         |                           | Foto  | ident. | Grupy<br>dostępu | Pozie<br>doste | om Typ kar<br>epu                                                | ty Mod<br>gru | yfikacja<br>p kart                           | Import<br>Eksport | ab                 | Lista<br>onentów             |        |                              |                 |                  |        |
| 3 | A Karty                                       | y<br>P                    | Ð     | ×      | 8 1              |                | ۹ 👌                                                              | •             |                                              | <b>i</b> a (      | 3                  |                              |        |                              |                 |                  |        |
|   | Nazwisko użytkownika Robert James Fischer     |                           |       |        |                  |                |                                                                  |               | *<br>*                                       | Da                | ta utw             | orzenia                      | 9      |                              |                 |                  |        |
|   | Typ karty                                     |                           |       |        |                  |                |                                                                  |               |                                              |                   |                    | Licznik zmian                |        |                              |                 |                  |        |
|   | E-Mail                                        |                           |       |        |                  |                |                                                                  |               |                                              |                   |                    | 7                            |        | znik zm                      | nian            |                  |        |
|   | E-Mail<br>Numer                               | kar                       | ty    | Poziom | dostępu do       | wind           | Poziom dostępu                                                   | J Po:         | ziomy dostę                                  | pu - wyj          | ątki               | Parame                       | etry   | znik zm<br>Zdjęci            | nian<br>e Ui    | życie            | К      |
|   | E-Mail<br>Numer                               | kar                       | ty    | Poziom | dostępu do       | wind           | Poziom dostępu                                                   | J Po          | ziomy dostę<br>Wyświetl ni<br>karty          | pu - wyj<br>umer  | iątki<br>Ust<br>wa | Parame<br>aw datę<br>ażności | etry C | znik zm<br>Zdjęci<br>Data ko | e Ui<br>ońca wa | życie<br>ażności | K      |
| - | E-Mail<br>Numer<br>Card #                     | kar                       | ty    | Poziom | dostępu do       | wind           | Poziom dostępu<br>D13313924                                      | J Po:         | ziomy dostę<br>Wyświetl n<br>karty           | pu - wyj<br>umer  | ątki<br>Ust<br>wa  | Parame<br>aw datę<br>ażności | etry C | znik zm<br>Zdjęci<br>Jata ko | e Ui            | życie<br>ażności | к<br>i |
|   | E-Mail<br>Numer<br>Card #<br>Card #           | kar<br>1                  | ty    | Poziom | dostępu do       | wind           | Poziom dostępu<br>013313924<br>0:00000                           | J Po:         | ziomy dostę<br>Wyświetl n<br>karty<br>2      | pu - wyj<br>umer  | ątki<br>Ust<br>wa  | Parame<br>aw datę<br>ażności | etry   | znik zm<br>Zdjęci<br>Jata ko | e Ui            | życie<br>ażności | ĸ      |
|   | E-Mail<br>Numer<br>Card #<br>Card #<br>Card # | <b>kar</b><br>1           | ty    | Poziom | dostępu do       | wind           | Poziom dostępu<br>D13313924<br>0:00000<br>000000000              |               | ziomy dostę<br>Wyświetl n<br>karty<br>2<br>2 | pu - wyj<br>umer  | atki<br>Ust<br>wa  | Parame<br>aw datę<br>ażności | etry   | znik zm<br>Zdjęci<br>Data ko | e Ui            | życie<br>ażności | к<br>Г |
|   | E-Mail<br>Numer<br>Card #<br>Card #<br>Card # | <b>kar</b><br>1<br>2<br>3 | ty    | Poziom | dostępu do       | wind           | Poziom dostępu<br>(13313924<br>0:00000<br>000000000<br>000000000 | J Po:         | ziomy dostę<br>Wyświetl n<br>karty<br>V      | pu - wyj<br>umer  | ątki<br>Ust<br>wa  | Parame<br>aw datę<br>ażności | E C    | znik zm<br>Zdjęci<br>Data ko | e Uź            | życie<br>ażności |        |

#### Program nadzorczy KaDe Premium Plus II

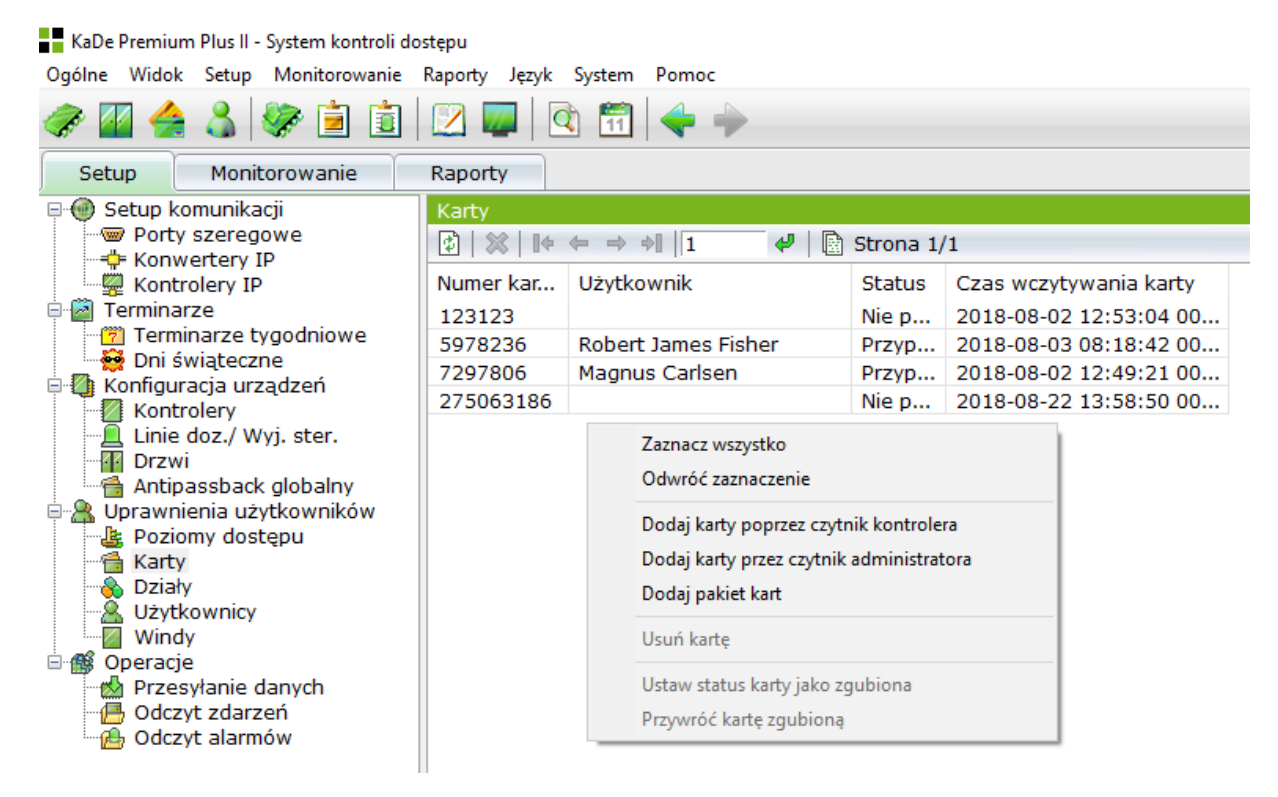

Okno z menu do wprowadzania numerów kart poprzez czytnik kart administratora C-ADM-M

Aby wykorzystać czytnik T4BT-FB2BEL6-PI w programie nadzorczym KaDe należy przejść do okna Setup - Uprawnienia użytkowników > Karty. Z menu kontekstowego wybrać pozycje: **Dodaj karty przez czytnik administratora**. Następnie zbliżać kolejne karty do powierzchni czytnika. Wczytane numery będą automatycznie dopisywane do listy w oknie. Tak wczytane karty mogą być następnie przypisane użytkownikom w oknie **Użytkownicy**.

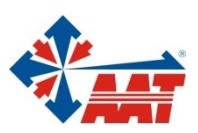

### AAT HOLDING S.A.

| ul. Puławska 431, 02-801 Warszawa<br>tel. 22 546 05 46, faks 22 546 05 01<br>e-mail: aat.warszawa@aat.pl, www.aat.pl             | Warszawa    |
|----------------------------------------------------------------------------------------------------|-------------|
| ul. Koniczynowa 2a, 03-612 Warszawa<br>tel./faks 22 811 13 50, 22 743 10 11<br>e-mail: aat.warszawa-praga@aat.pl, www.aat.pl     | Warszawa II |
| ul. Antoniuk Fabryczny 22, 15-741 Białystok<br>tel./faks 85 688 32 33 , 85 688 32 34<br>e-mail: aat.bydgoszcz@aat.pl, www.aat.pl | Białystok   |
| ul. Łęczycka 37, 85-737 Bydgoszcz<br>tel./faks 52 342 91 24, 52 342 98 82<br>e-mail: aat.bydgoszcz@aat.pl, www.aat.pl            | Bydgoszcz   |
| ul. Ks. W. Siwka 17, 40-318 Katowice<br>tel./faks 32 351 48 30, 32 256 60 34<br>e-mail: aat.katowice@aat.pl, www.aat.pl          | Katowice    |
| ul. Prosta 25, 25-371 Kielce<br>tel./faks 41 361 16 32, 41 361 16 33<br>e-mail: aat.kielce@aat.pl, www.aat.pl                    | Kielce      |
| ul. Biskupińska 14, 30-737 Kraków<br>tel./faks 12 266 87 95, 12 266 87 97<br>e-mail: aat.krakow@aat.pl, www.aat.pl               | Kraków      |
| ul. Energetyków 13a, 20-468 Lublin<br>tel. 81 744 93 65-66, faks 81 744 91 77<br>e-mail: aat.lublin@aat.pl, www.aat.pl           | Lublin      |
| 90-019 Łódź, ul. Dowborczyków 25<br>tel./faks 42 674 25 33, 42 674 25 48<br>e-mail: aat.lodz@aat.pl, www.aat.pl                  | Łódź        |
| ul. Racławicka 82, 60-302 Poznań<br>tel./faks 61 662 06 60, 61 662 06 61<br>e-mail: aat.poznan@aat.pl, www.aat.pl                | Poznań      |
| Al. Niepodległości 606/610, 81-855 Sopot<br>tel./faks 58 551 22 63, 58 551 67 52<br>e-mail: aat.sopot@aat.pl, www.aat.pl         | Sopot       |
| ul. Zielona 42, 71-013 Szczecin<br>tel./faks 91 483 38 59, 91 489 47 24<br>e-mail: aat.szczecin@aat.pl, www.aat.pl               | Szczecin    |
| ul. Na Niskich Łąkach 26, 50-422 Wrocław<br>tel./faks 71 348 20 61, 71 348 42 36<br>e-mail: aat.wroclaw@aat.pl, www.aat.pl       | Wrocław     |
|                                                                                                    |             |